Below is the job aid for parents showing how to complete the Learning Model Change for Term 3 beginning January 2021. \*\*\*Parents do not need to complete this form unless they are requesting a Learning model change for January 2021.\*\*\*

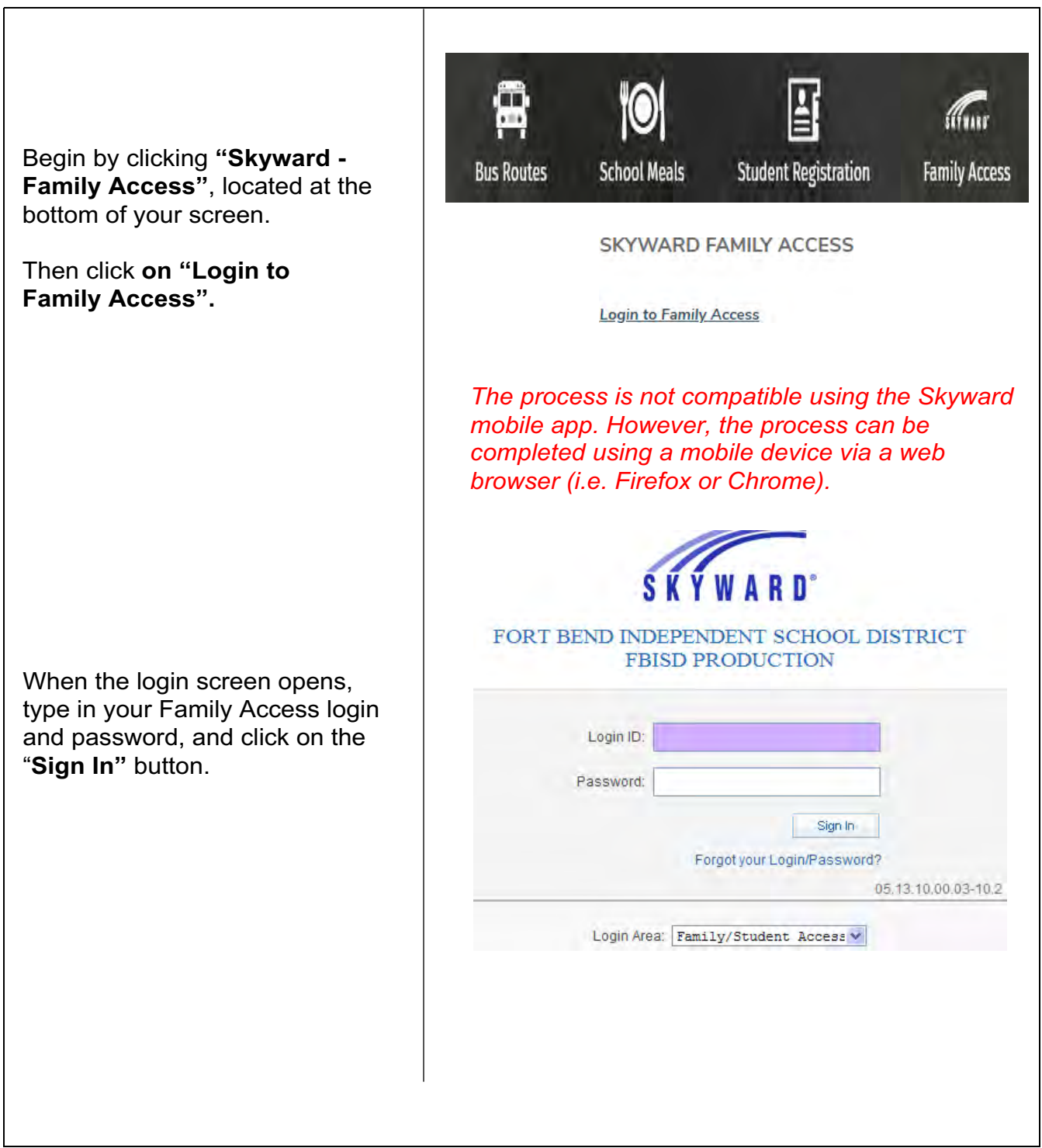

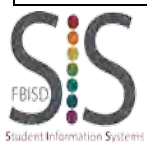

Page **1** of **3** Created by: SIS Support Team Last Modified on: 11/03/2020 Fort Bend ISD

## Fort Bend Independent School District Learning Model Change January 2021 - Family Access

| Click on <b>"Online Forms</b> ".                                                         | SKYWARD' Al                                                                                                    | nily Access<br>I Students 💌                                                                                                    |                                                                                                    |
|------------------------------------------------------------------------------------------|----------------------------------------------------------------------------------------------------|----------------------------------------------------------------------------------------------------|----------------------------------------------------------------------------------------------------|
| Select "Learning Model Change<br>Jan 2021 " and Click on "Fill Out<br>Form".             | Home<br>New Student                                                                                                    |                                                                                                    | You have unread mes                                                                                                    |
|                                                                                          | Online<br>Enrollment                                                                                                    |                                                                                                    |                                                                                                    |
|                                                                                          | Online Forms                                                                                                    |                                                                                                    |                                                                                                    |
|                                                                                          | Calendar                                                                                                    | 1                                                                                                    |                                                                                                    |
|                                                                                          | Gradebook                                                                                                    | Student Assessment Results                                                                                                    | Open Fill Out Form                                                                                                    |
|                                                                                          | Attendance                                                                                                    | Student Password Info : 6-12                                                                                                    | Open Fill Out Form                                                                                                    |
|                                                                                          | Student Info                                                                                                    | Back to School-Lending Libra                                                                                                    | ry Open Fill Out Form                                                                                                    |
|                                                                                          | Ecod Service                                                                                                    | Learning Model Change Jan 2                                                                                                    | 2021 Open Fill Out Form                                                                                                    |
|                                                                                          | Food Service                                                                                                    |                                                                                                    | P                                                                                                    |
| Best practice, click on "View Full                                                       | Learning Model Change Jan 2021                                                                                                    |                                                                                                    |                                                                                                    |
| Screen" located on the top of the                                                        | Step 1, Learning Model Change Jan 2021 (Required)                                                                                                    |                                                                                                    |                                                                                                    |
| form.                                                                                    | Print.                                                                                                    |                                                                                                    |                                                                                                    |
|                                                                                          | ler-                                                                                                    |                                                                                                    |                                                                                                    |
| To Print the form, use the " <b>Print</b> "<br>button located at the top of the<br>form. | Learning Model Change<br>Step 1. Learning Model                                                                                                    | e Jan 2021<br>Change Jan 2021 <mark>(Required)</mark>                                                                                                    | د کا Mew Full Screen                                                                                                    |
| The <b>Learning Model Change Jan</b><br><b>2021</b> form will open.                      |                                                                                                    | Learning Model Change Jan                                                                                                    | 2021                                                                                                    |
|                                                                                          | Student Name<br>Current Campus                                                                                                    | Student ID#<br>Date of Birth                                                                                                    | Grade                                                                                                    |
|                                                                                          | Current Address                                                                                                    | Phone                                                                                                    |                                                                                                    |
| 1 Confirm Current Learning Model                                                         | Parent/Guardian1                                                                                                    | Email                                                                                                    | Phone                                                                                                    |
|                                                                                          | 1 Current Learning Model:                                                                                                    | as of 11/04/2020 1                                                                                                    | IPM                                                                                                    |
| 2. Acknowledge by checking box "I want a learning model change for my child".            | ***DO NOT COMPLETE THIS FORM UNLESS YOU ARE REQUESTING A LEARNING MODEL<br>CHANGE FOR JANUARY 2021***<br>This Learning Model Change Request is a form that families will use to indicate whether a change in learning model (face-to-face instruction or<br>online instruction) a desired for the beginning of the spring semester. January 2021. This form should only be submitted for students in which<br>there is a desire to change learning models. If no change is desired, no action is required. This survey data will inform campuses as they<br>engage in scheduling and placement of students beginning in January.<br>If a change request is not submitted for a student, the student will default to their current learning model.<br>This Learning Model Change Request form will close on Thursday, November 12 at midnight to allow our campuses adequate timing for |                                                                                                    |                                                                                                    |
| 3. Transportation section will open.                                                     | scheduling adjustments. For parents requesting a change after the November 12 deadline, please understand there may be delays in the<br>development of your child's schedule or classroom placement for Term 3 beginning January 2021. Students will remain in the selected learning<br>model throughout the Term 3 grading period (January 6 – March 12)                                                                                                    |                                                                                                    |                                                                                                    |
| <b>Choose Transportation</b> choice in drop-down.                                        | <ol> <li>Indicate, by checking the box belo</li> <li>I want a learning model change fo</li> <li>Indicate, by checking the box belo</li> <li>I undicate, by checking the box belo</li> <li>I want a learning model change fo</li> <li>Transportation</li> </ol>                                                                                                    | ow, ia you want a tearning model entinge beginning in Janua<br>er my child<br>w; if you want a learning model change beginning in Janua<br>my child                                                                                                    | y 2021.                                                                                                    |
|                                                                                          | Transportation<br>Transportation is not guaranteed. I<br>should adjustments be accessary to<br>students to a seat may be required.<br>Do you used transportation service<br>Yos I need transportation service<br>No I do not need transportation                                                                                                    | FBISD will continue to adhere to social distancing on bu<br>accommodate the increased numbers of students requir<br>is for Face-to-face learning model? All traditional eligibility<br>cost for my student as 1 am unable to transport my child<br>services for my student as 1 am able to transport my child | ies to the greatest extent possible; however,<br>ing transportation, loading buses with two<br>gendelines will remain in place.<br>daily<br>hild daily |

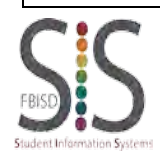

Page **2** of **3** Created by: SIS Support Team Last Modified on: 11/03/2020 Fort Bend ISD

## Fort Bend Independent School District Learning Model Change January 2021 - Family Access

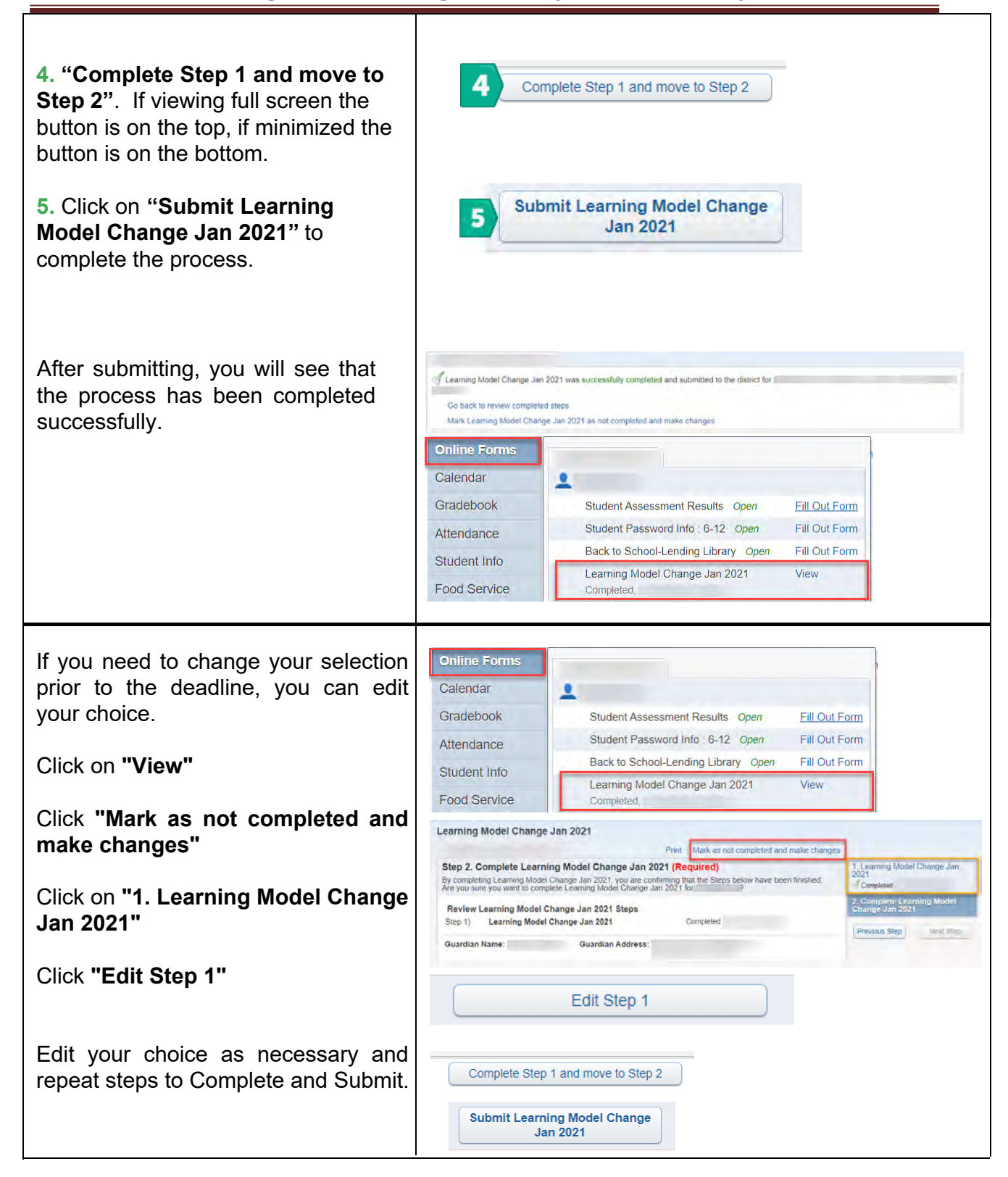

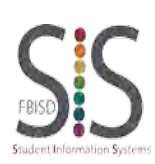

Page **3** of **3** Created by: SIS Support Team Last Modified on: 11/03/2020 Fort Bend ISD Any **Google Chrome** Browser page, including Family Access, can be translated into different languages, such as Spanish, Ukrainian, Russian, and more, using the **Google Chrome** Internet Browser. It also works with Family Access Forms, Messages and most screens.

For use with **Google Chrome** Internet Browser.

Works on a Chromebook too!

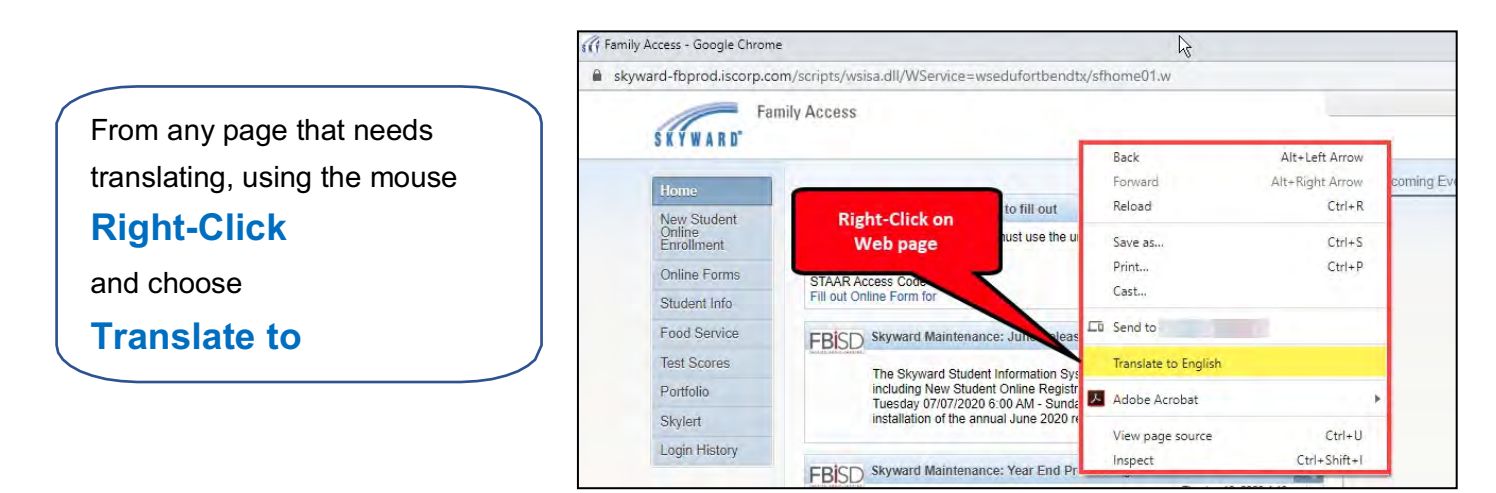

**Note**: the language displayed after Translate to is the last language translated. It might not be the desired language, but that can be changed in the next step.

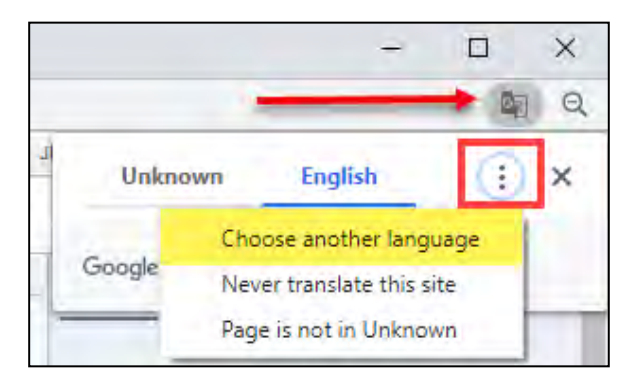

After the page is translated, to change languages click the icon in the upper right corner and select **Choose Another Language**.

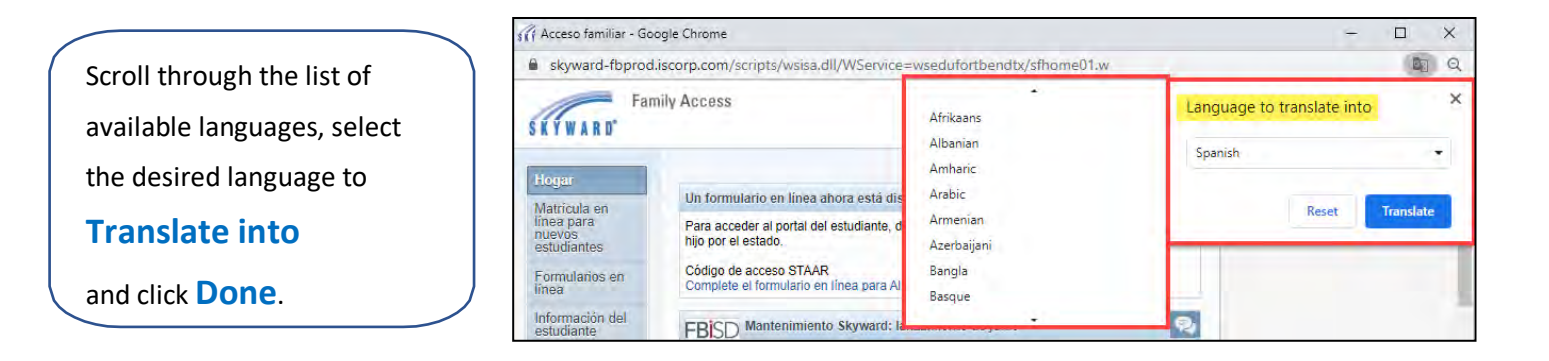

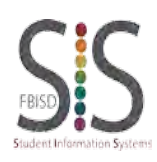

Page 1 of 1 Created by: SIS Support Team Last Modified on: 07/22/2020 Fort Bend ISD